# If only the "Remittance Address" needs to add, what do I need to do?

1. Log into PaymentWorks at <a href="https://www.paymentworks.com/accounts/login/">https://www.paymentworks.com/accounts/login/</a>

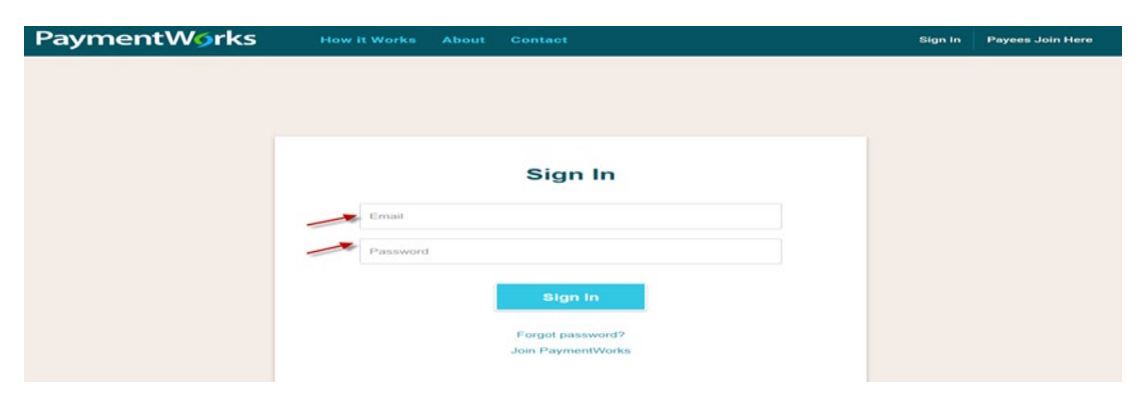

2. Click "Company Profile" in the top right corner

| ayme  | ntWork   | S         |              |                  |                     | Company Ploase Nep Acco |
|-------|----------|-----------|--------------|------------------|---------------------|-------------------------|
| Home  | Connect  | Invoices  | News Updates | Messages         | B Remittances       |                         |
| Hello |          |           |              | 🔒 You have no u  | inread messages     |                         |
|       |          | _         |              | Invoice/Paid Amo | unt   # of Invoices |                         |
|       |          |           |              | last 30 days     | ~                   |                         |
|       |          |           |              |                  |                     | PaymentWørl             |
|       |          |           |              |                  |                     |                         |
|       |          |           |              |                  |                     |                         |
|       |          |           |              |                  |                     |                         |
|       |          |           |              |                  |                     |                         |
|       |          |           |              |                  |                     |                         |
| 0     | Accented | Exception | Rejected     | Anorowed         | Paid                |                         |

3. Click "Remittance Addresses" on the left menu bar

| # Home       | Connect     |                                                    | A News Lindates                                                                   | Mossages                | Remittances                         |                           |
|--------------|-------------|----------------------------------------------------|-----------------------------------------------------------------------------------|-------------------------|-------------------------------------|---------------------------|
| Marketing In | formation   | • The follo                                        | wing private information is or                                                    | nly shared with clients | you have connected with on Payme    | entWorks                  |
| Business De  | tails       | Remittanc                                          | e Addresses                                                                       |                         |                                     | Create New Addr           |
| fax Forms    |             | Remittanc<br>Pay to Jin<br>Torento, O<br>Unable to | e Address<br>Zhang, 120 Yonge Street,<br>N CAN M4R 1A2<br>Validate Address        | Associated Ba<br>Jin Zh | ek Account<br>ang<br>Share Wi       | Customers<br>th Customers |
| Bank Accour  | Addresses > | New Addr<br>Pay to Jin<br>Village Dr,<br>Unable to | ess Test 1<br>Zhang, 14111 Champion<br>Houston, TX 77069-1780<br>Validate Address | Associated Ba<br>Non    | nk Assount Related<br>9 Share Wa    | Customers                 |
|              |             | New Addr<br>Pay to Jin<br>Houston, T<br>Address V  | ess Test 2<br>Zhang, 2626 Holly Hall St,<br>'X 77054-4110<br>/alidated            | Associated Ba<br>Jin Zh | nk Account Related<br>ang Share Wit | Customers                 |
|              |             | test 5-27<br>Pay to Jin<br>Houston, T<br>Address V | Zhang, 2608 Calumet St,<br>'X 77004-7541<br>falidated                             | Associated Ba<br>Non    | nk Account Related<br>9 Share Wi    | Customers<br>th Customers |
|              |             | Jin zhang<br>Pay to Jin<br>N, Houstor<br>Unable to | Zhang, 15015 Highway 59<br>n, TX 77025<br>Validate Address                        | Associated Ba<br>Jin Zh | nk Account Related<br>ang Share Wi  | Customens /               |

### 4. Click "Create new address

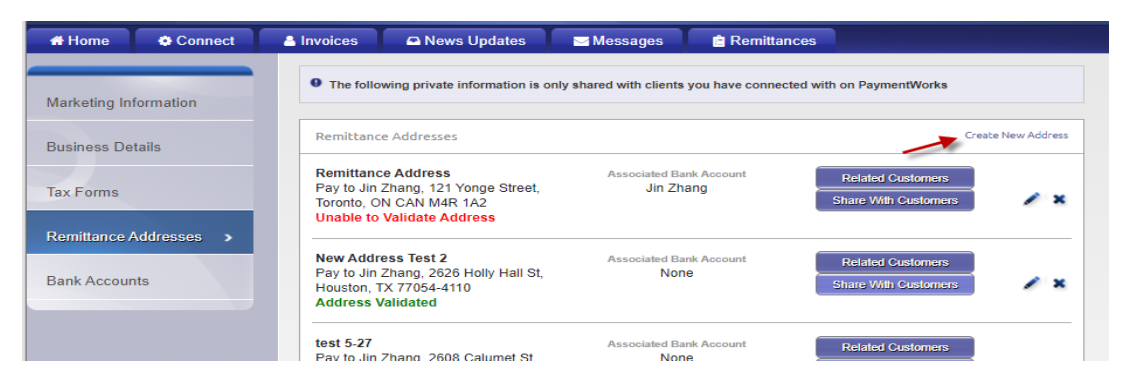

### 5. Follow the prompts

| Nickname:    | 0    |  |   |
|--------------|------|--|---|
| Country:     | -    |  | ) |
| Pay-To       | 0    |  |   |
| Street:      | 0    |  | ) |
| City:        |      |  | ) |
| State/Provin | ce:  |  |   |
| Zip/Postal C | ode: |  | 1 |

6. Click "Save"

| Nickname:     |      |  |  |   |
|---------------|------|--|--|---|
| Country:      | -    |  |  |   |
| Pay-To        |      |  |  | ) |
| Street:       |      |  |  | ) |
|               | 1    |  |  | ) |
| City:         |      |  |  | ) |
| State/Provinc |      |  |  | ) |
| Zip/Postal Co | ode: |  |  | 5 |

## 7. Check "University of Houston System"

| Notify Customers of this Address    |              |
|-------------------------------------|--------------|
| Pay to: Jin Zhang                   |              |
| 4505 S Maryland Pkwy                |              |
| Las Vegas, NV, 89154-9900           |              |
| Customers:                          |              |
| University of Houston System (Test) | <b>^</b>     |
| ×                                   |              |
|                                     |              |
|                                     |              |
|                                     | -            |
|                                     |              |
| Cance                               | Sand Address |

8. Click "Send Address"

| Notify Customers of this Address                                       |        |           |     | $\times$ |
|------------------------------------------------------------------------|--------|-----------|-----|----------|
| Pay to: Jin Zhang<br>4505 S Maryland Pkwy<br>Las Vegas, NV, 89154-9900 |        |           |     |          |
| Customers:                                                             |        |           |     |          |
| University of Houston System (Test)                                    |        |           | ^   |          |
|                                                                        |        |           | -   |          |
|                                                                        | Cancel | Send Addr | ess |          |

9. Click" Share with Customer"

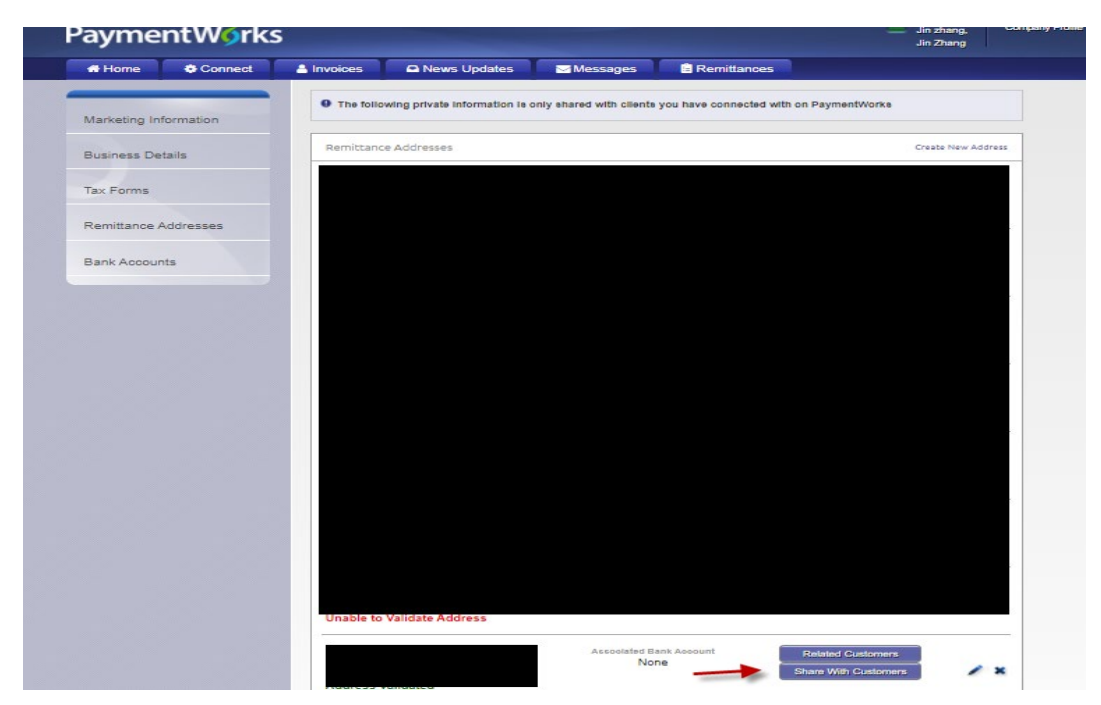

10. Click " University of Houston System"

|   | Notify Customers of this Addre    | ess |                   |     | Х |
|---|-----------------------------------|-----|-------------------|-----|---|
|   | Pay to: Jin Zhang                 |     |                   |     |   |
|   | 4505 S Maryland Pkwy              |     |                   |     |   |
|   | Las Vegas, NV, 89154-9900         |     |                   |     |   |
|   | Customers:                        |     |                   |     |   |
|   | University of Houston System (Tes | st) |                   |     |   |
| > | 6                                 |     |                   |     |   |
| - |                                   |     |                   |     |   |
|   |                                   |     |                   | -   |   |
|   |                                   |     |                   |     |   |
|   |                                   |     | Cancel Sand Addr. | 222 |   |
|   |                                   |     |                   |     |   |

# 11. Click "Send Address"

| 4505 S Maryland Pkwy                |     |
|-------------------------------------|-----|
| Las Vegas, NV, 89154-9900           |     |
| Customers:                          |     |
| University of Houston System (Test) |     |
|                                     |     |
|                                     | N   |
|                                     | × - |
|                                     |     |